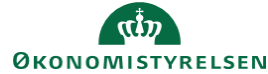

## CAMPUS Miniguide: Fletning af læringshistorik

Denne vejledning gennemgår hvordan man fletter læringshistorikken mellem to brugere.

- 1. Find gammel (sekundært) og nyt brugernavn (primært)
- Man kan ikke flette en lukket bruger med en åben.
  Så den sekundære skal åbnes.
  For at finde en lukket profil, skal der i feltet 'Afsluttet før' være indsat en dato.
  OBS: Altid dagen efter nuværende dato.

| Søg i interne personer                   |         |                 |             |                  |
|------------------------------------------|---------|-----------------|-------------|------------------|
| Brugernavn                               |         | Leder           |             | ର ପ              |
| Fornavn                                  |         | Efternavn       |             |                  |
| Organisation                             | ର ବ     | Startdato >=    |             | Ē                |
| Startdato <=                             | Ē       | Domæne          |             | ର ବ୍             |
| Ву                                       |         | Stat            |             |                  |
| Land                                     |         | Status          | -Vælg en- 🗸 | r                |
| E-mail                                   |         | Publikumstype   |             | ୦ ୦              |
| Inkluder alle underorganisationer 🗆      |         | Afsluttet efter |             | ÷                |
| Afsluttet før                            | <b></b> |                 |             |                  |
| Enkel søgning   Konfigurer   Gem søgning |         |                 |             | SØG              |
| Søgeresultater                           |         |                 |             | Ny intern persor |

- 3. Træk rapporten: 'Person dobbelt tilmeldinger fletning af profiler'.
- 4. Tjek for dobbelt forekomster eller andre konflikter
  - a. Hvis der er dobbelt forekomst, så opret en sag i Serviceportalen.
- 5. Gå til 'Personer', klik på 'Administrer personer', klik på 'Fletning af profiler'

Fletning af profiler

| 6.                      | Indsæt den primære og den sekundære                      | Fletning af profiler                                                                                        |  |  |  |  |
|-------------------------|----------------------------------------------------------|----------------------------------------------------------------------------------------------------|--|--|--|--|
| 7.                      | profil<br>Sæt ' <b>Sekundær profilpersonstatus efter</b> | Administrer fletning af sekundære profiler med primære profiler.                                            |  |  |  |  |
| fletning' til afsluttet | fletning' til afsluttet                                  | Primær profil*                                                                                              |  |  |  |  |
|                         |                                                          | Sekundær profil*                                                                                            |  |  |  |  |
|                         |                                                          | Sekundær profilpersonstatus efter Vælg en-                                                                  |  |  |  |  |
|                         |                                                          | -Vælg en-<br>Fletningsindstillinger Før ansættelse<br>Ukendt                                                |  |  |  |  |
|                         |                                                          | Genberegn gennemførels<br>certificeringer/læringsfor<br>Flet virtuelle og blandede<br>Flet sikkerhedsroller |  |  |  |  |

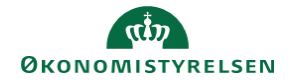

- 8. Sæt flueben ved følgende fletningsindstillinger:
  - a. Genberegn gennemførelsesstatus for certificeringer/læringsforløb
  - b. Flet virtuelle og blandede klassehistorik
- 9. Marker feltet 'Spring konflikter i ressourcer over'
- 10. Klik på 'Gem'
- 11. Tjek efterfølgende om den sekundære profil er blevet afsluttet.

Fletningsindstillinger

| Genberegn gennemførelsesstatus for         | <b>Z</b> |
|--------------------------------------------|----------|
| certificeringer/læringsforløb              |          |
| Flet virtuelle og blandede klasse historik | <b>Z</b> |
| Flet sikkerhedsroller                      |          |
| Flet publikumstyper og undertyper          |          |
| Ombyt personnumre                          |          |
| Flet Mit team                              |          |
| Flet ressourceopgaver                      |          |
| O Ignorer konflikter i ressourcer          |          |
| Spring konflikter i ressourcer over        |          |

Hvis der opstår fejl, opret en sag i Serviceportalen.